How to Use <u>Medicare.gov</u> to research and enroll in your Medicare Rx Plan (applies to Medicare Supplement Enrollees only)

- 1. Go to <u>www.medicare.gov</u>
- 2. At the top right of the sceen, click on *Health and Drug Plans*
- 3. Next, click on *Find health & drug plans*
- 4. Enter your Zip Code and click Continue
- 5. Select *Medicare drug plan (Part D)* then *Find Plans*
- If you don't get any help paying for your drug plan from the programs listed, indicate that on the next screen and click *Continue*
- 7. Next you want to indicate that you DO want to see the drug costs when you compare plans and then click *Next*
- 8. This next step is where you add the exact names of all your meds, the dosage and frequency
- Once you've entered all of your medications, click *Done Adding Drugs*
- 10. In the next step you can choose up to five pharmacies that are convenient to you. I always suggest including mail order as well.
- 11. At the bottom of the screen select Done
- 12. At this point you can review the plan options and if there is a more competitive plan than the one you are currently on, you can enroll in that plan by clicking on *Enroll* or by calling the nonmember 800# listed on *Plan Details*

This is the **quickest and easiest** way to keep your Medicare Rx plan current and up to date.